# 如何远程收集Jabber PRT日志

### 目录

<u>相关信息</u>

# 简介

本文档介绍如何配置c远程收集Jabber问题报告工具(PRT)日志。您也可以在Unified CM管理中远程 生成日志,而不是等待用户上传PRT日志。

## 先决条件

### 要求

Cisco 建议您了解以下主题:

- 平台: Windows/Mac
- Jabber 12.9及更高版本
- CUCM要求: 12.5.1.SU1及更高版本
- 超文本传输协议(HTTP)服务器
- •头戴式耳机要求:sunkist和大于1-3的版本(如果有头戴式耳机)

### 使用的组件

本文档中的信息基于以下软件和硬件版本:

- CUCM 12.5SU4
- Jabber 12.9
- Windows 10上安装的Jabber
- •HTTP服务器(Linux上的Apache服务器)

配置

### 网络图

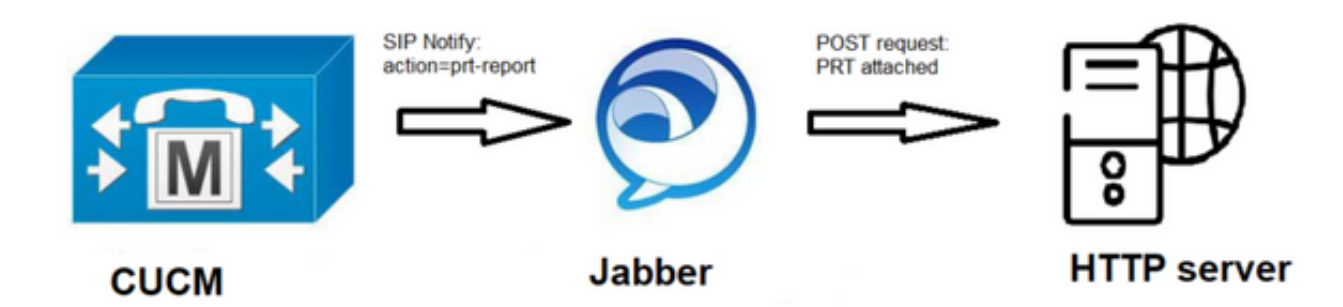

#### 配置

开始使用前

完成以下步骤以准备您的环境:

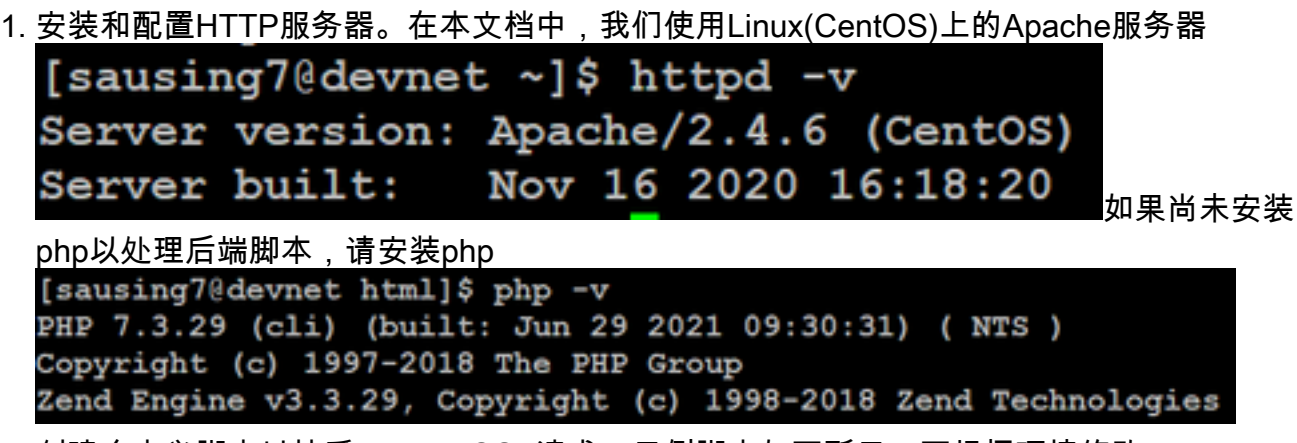

2. 创建自定义脚本以接受HTTP POST请求。示例脚本如下所示,可根据环境修改。

```
[sausing7@devnet html]$ cat upload.php
<!DOCTYPE html>
<html>
   <head>
        <title>Jabber PRT Uploader</title>
   </head>
   <body>
        <?php
            $target dir = "/var/www/html/JabberPRT/uploads/";
            echo "Target Directory: " . $target dir;
            $file name = $ FILES['zipFileName']['name'];
            $file tmp = $ FILES['zipFileName']['tmp name'];
            echo "file name:" . $file_name;
echo "file tmp:" . $file_tmp;
            $target file = $target dir . $file name;
            echo " " . $target file;
            if (move uploaded file($file tmp, $target file)) {
                echo "File Uploaded Successfully";
            } else {
                echo "File Upload Failed";
            }
        ?>
   </body>
</html>
```

**\$target\_dir = "/var/www/html/JabberPRT/uploads/"**这是保存PRT的位置,我们可以使用任何 路径,并且需要在代码中提及相同的路径,确保我们使用的文件夹或目录可以通过Apache进 程访问并获得在该文件夹中写入的适当权限。

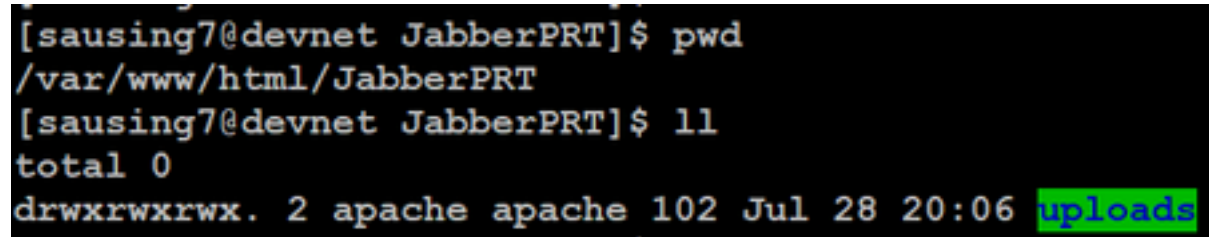

 创建HTML页面,使用户能够上传本地保存的问题报告。HTML页面应包含一个表单,该表单 接受保存为.ZIP存档的问题报告,并包含使用自定义脚本发布问题报告的操作。以下是接受问

| 题报告的示例表单                                                                                                    |  |
|----------------------------------------------------------------------------------------------------|--|
| [sausing70devnet html]\$ cat index.html                                                                                                    |  |
| <form action="http://10.106.120.10/upload.php" enctype="multipart/form-data&lt;/td&gt;&lt;td&gt;'&gt;&lt;/td&gt;&lt;/tr&gt;&lt;tr&gt;&lt;td&gt;&lt;input type=" file"="" id="zipFileName" method="post" name="zipFileName"></form> dbr /> |  |
| <pre><input id="submitBtn" name="submitBtn" type="submit" value="Upload File"/></pre>                                                                                                    |  |
|                                                                                                    |  |

**action="<u>http://server\_name/path\_of\_script</u>"**在本例中,我们指向在步骤2中为处理POST请求而 创建的脚本。

4. 一旦所有设备都到位,我们可以通过访问HTTP服务器手动上传任何文件来进行测试。浏览器。

#### 步骤

#### 第1步

打开Cisco Unified CM Administration>选择User Management > User Setting > UC Service。

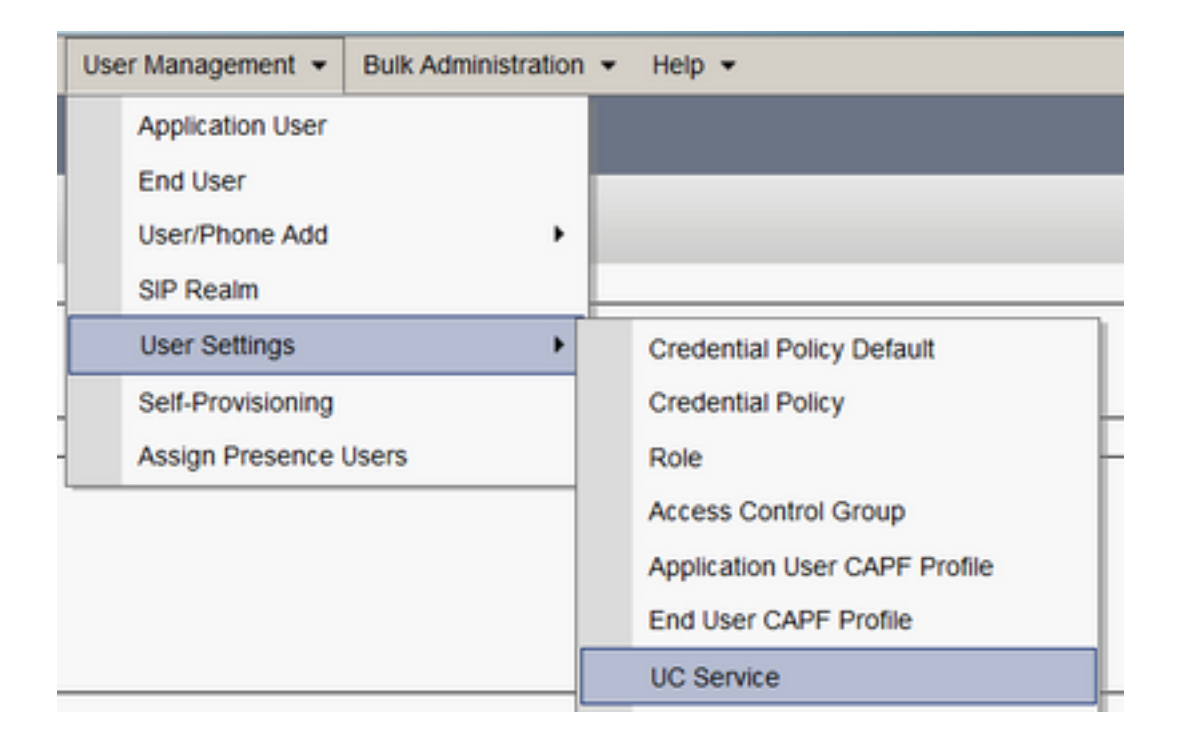

#### 步骤 2

添加UC服务类型为Jabber客户端配置(jabber-config.xml)的新UC服务。

| UC Service Configuration                                                         |
|----------------------------------------------------------------------------------|
| Next                                                                             |
| Status<br>Status: Ready                                                          |
| Add a UC Service UC Service Type Jabber Client Configuration (jabber-config.xml) |
| Next                                                                             |

#### 步骤 3

使用以下值添加Jabber配置参数:

#### **章节** — 策略

#### 参数- RemotePRTServer

Value — 上传脚本的URL(<u>http://10.106.120.10/upload.php</u>)

| C Service Information                                                                 |                 |                 |   |                                                                  |                           |  |  |  |
|---------------------------------------------------------------------------------------|-----------------|-----------------|---|------------------------------------------------------------------|---------------------------|--|--|--|
| UC Service Type: Jabber Client Configuration (Jabber-config.xml) Product Type: Jabber |                 |                 |   |                                                                  |                           |  |  |  |
| Name*                                                                                 | PRT logger      |                 |   |                                                                  |                           |  |  |  |
| Description                                                                           |                 |                 |   |                                                                  |                           |  |  |  |
| Jabber Configura                                                                      | ion Parameters- | Parameter       |   | Parameter Description                                            | Value                     |  |  |  |
|                                                                                       |                 | P at at the set |   | Parameter Description                                            | tant.                     |  |  |  |
| Policies                                                                              | v               | RemotePRTServer | ۷ | Specifies the script that uploads the PRT logs to your<br>server | http://10.106.120.10/upka |  |  |  |

### 验证

#### 第1步

选择 Device > Phone。 **步骤 2** 

选择需要日志的设备。 步骤 3

单击"为选定项生成端口"(Generate PRT for selected)。

| Find and List P | hones                               |                                                   |      |                       |            |     | Related Links: Actively Logged In Device Report. 👻 |
|-----------------|-------------------------------------|---------------------------------------------------|------|-----------------------|------------|-----|----------------------------------------------------|
| cha Add New C   | 🖓 Add New From Template 🏢 Select Al | 🗌 Clear Al 🙀 Delete Selected   🍟 Reset Selected 🍟 | 2 Aq | oply Config to Select | hed        |     | 2 Generate FRT for Selected                        |
| 2               | sausingZ                            | Default                                           | 5    | say a                 | Legistered | Now | shuhari 10,106,120,5 🔥 📴                           |

#### 步骤 4

要检查PRT收集的访问HTTP服务器的权限,并检查您在脚本中提到的目录 (/var/www/html/JabberPRT/uploads/)

| sausing7@devnet uploads]\$ pwd  |                               |        |        |          |     |    |       |                                                                     |
|---------------------------------|-------------------------------|--------|--------|----------|-----|----|-------|---------------------------------------------------------------------|
| /var/www/html/JabberPRT/uploads |                               |        |        |          |     |    |       |                                                                     |
| [sausing7@devnet_uploads]\$     |                               |        |        |          |     |    |       |                                                                     |
| [sausing7@de                    | sausing7@devnet uploads)\$ 11 |        |        |          |     |    |       |                                                                     |
| total 20736                     |                               |        |        |          |     |    |       |                                                                     |
| -rw-rr                          | 1                             | apache | apache | 719302   | Jul | 27 | 12:48 | Jabber-Win-12.9.3.304813-20210727_001830-Windows_10_Enterprise.zip  |
| -rw-rr                          | 1                             | apache | apache | 677514   | Jul | 28 | 21:04 | Jabber-Win-12.9.3.304813-20210728_083443-Windows_10_Enterprise.zip  |
| - <u>r</u> w- <u>r</u> <u>r</u> | 1                             | apache | apache | 7789105  | Jul | 30 | 11:07 | Jabber-Win-12.9.3.304813-20210729_223706-Windows_10_Enterprise.zip  |
| -rw-rr                          | 1                             | apache | apache | 670121   | Jul | 30 | 11:11 | Jabber-Win-12.9.3.304813-20210729_224132-Windows_10_Enterprise.zip  |
| -rw-rr                          | 1                             | apache | apache | 10636031 | Jul | 30 | 11:06 | Jabber-Win-12.9.3.304813-20210730_110645-Windows_8.1_Enterprise.zip |
| -rw-rr                          | 1                             | apache | apache | 729102   | Jul | 30 | 11:11 | Jabber-Win-12.9.3.304813-20210730_111116-Windows_8.1_Enterprise.zip |

## 故障排除

#### 以下是基本的故障排除检查

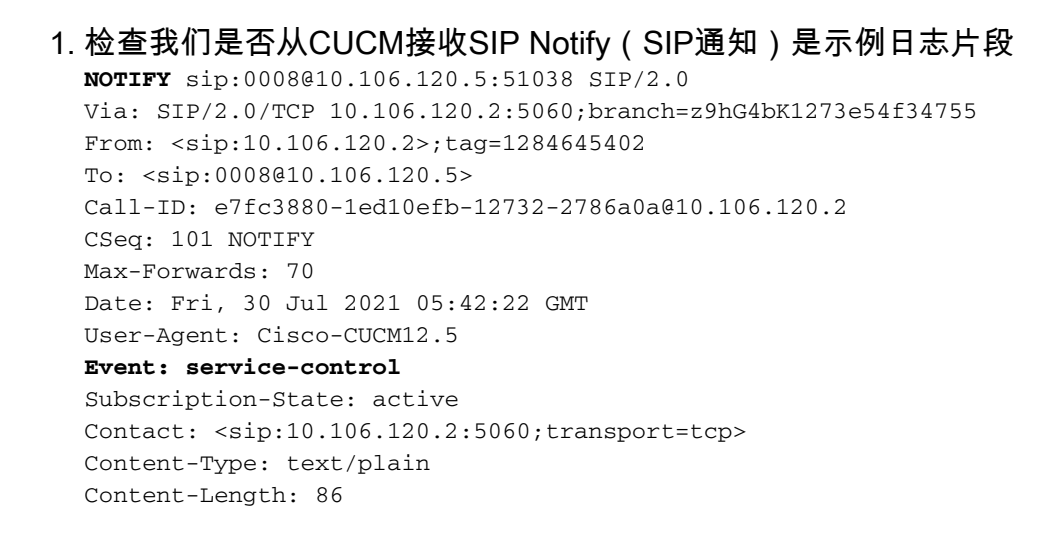

action=prt-report

RegisterCallId={005056bd-e9d90009-00000f98-000014d7@10.106.120.5}

```
2. 使用关键字notifyOnPRTStart和onPRTStart签入PRT以检查更多状态 日志示例
  2021-07-29 22:41:27,917 INFO [0x00001260] [ipcc\core\sipstack\ccsip_platform.c(250)]
  [csf.sip-call-control] [sip_platform_reset_req] - SIPCC-SIP_REG_STATE:
  2021-07-29 22:41:27,917 DEBUG [0x000052c8] [ftphonewrapper\CC_SIPCCService.cpp(7463)]
  [csf.ecc] [csf::ecc::CC_SIPCCService::serviceRequest] - service = CC_DEVICE_PRT_REPORT
  2021-07-29 22:41:27,917 INFO [0x000055dc] [control\CallControlManagerImpl.cpp(4553)]
  [csf.ecc] [csf::ecc::CallControlManagerImpl::onPRTReport] - notify prt report event
  2021-07-29 22:41:27,917 DEBUG [0x000055dc] [ntrol/TelephonyCallControlImpl.cpp(6919)]
  [jcf.tel.callcontrol] [CSFUnified::TelephonyCallControlImpl::onPRTReport] - onPRTReport]
  2021-07-29 22:41:27,917 DEBUG [0x00004b9c] [ntrol/TelephonyCallControlImpl.cpp(6928)]
  [jcf.tel.callcontrol] [CSFUnified::TelephonyCallControlImpl::onPRTReportImpl] - onPRTReport
  2021-07-29 22:41:27,917 DEBUG [0x00004b9c] [honyAdapterCallControlObserver.cpp(1284)]
  [jcf.tel.ccobserver] [CSFUnified::TelephonyAdapter::onPRTReportChange] - onPRTReportChange
  2021-07-29 22:41:27,917 DEBUG [0x00004b9c] [src\framework\ServicesDispatcher.cpp(38)]
  [services-dispatcher] [CSFUnified::ServicesDispatcher::enqueue] -
  ServicesDispatcher.enqueue: TelephonyServiceImpl::notifyOnPRTStart
  2021-07-29 22:41:27,917 DEBUG [0x00004968] [rc\framework\ServicesDispatcher.cpp(207)]
  [services-dispatcher] [CSFUnified::ServicesDispatcher::executeTask] - executing
  (TelephonyServiceImpl::notifyOnPRTStart)
  2021-07-29 22:41:27,917 DEBUG [0x00004968] [ices\impl\TelephonyServiceImpl.cpp(5060)]
  [jcf.tel.service] [CSFUnified::TelephonyServiceImpl::notifyOnPRTStart] -
  TelephonyServiceImpl::notifyOnPRTStart
  2021-07-29 22:41:27,917 DEBUG [0x00004968] [c\plugin-runtime\impl\jabberprt.cpp(486)]
  [PluginRuntime] [JabberPrtImpl::setPRTConfig] - Setting Config:ProblemReportToolOnPrem to
  0xTrue
  2021-07-29 22:41:27,917 DEBUG [0x00004a88] [src\framework\ServicesDispatcher.cpp(38)]
  [services-dispatcher] [CSFUnified::ServicesDispatcher::enqueue] -
  ServicesDispatcher.enqueue: OnFlushCompleted
  2021-07-29 22:41:27,917 DEBUG [0x00004968] [gins\hubwindowplugin\prtlistener.cpp(10)]
  [HubWindowPlugin] [CPrtListener::onPRTStart] - received remote amdin upload prt request
3. 尝试使用所述计算机从Web浏览器直接上传PRT。
```

- 4. 验证防病毒软件或防火墙是否未阻止请求。
- 5. 我们也可以验证Apache服务器上的访问请求,并在CentOS路径为/var/log/httpd/时检查错误
- 6. 确保*php的后最大*大小足以接受较大的PRT,并且我们可以从php.ini修改该大小

# 相关信息

Cisco Jabber 12.9的问题报告功能配置